#### تم نشر التدوينة 1-3-2015 مـ بواسطة <u>Abboudi\_Aliwi</u> في موقع اندرودي <u>http://www.andrody.com/</u> في

## نقل بيانات من اكتفتي إلى أخرى برمجياً اندرويد

# بسم الله الرحمن الرحيم

هذه التدوينة تشـرح كيفية نقل بيانات من واجهة إلى أخرى برمجياً في اندرويد اسـتوديو لبرمجة تطبيق اندرويد .. وفي هذا الشـرح سـوف نرسـل نص من الواجهة الأولى إلى الثانية برمجياً.

الشرح سهل, ولكن يحتاج إلى تركيز قليلاً .. ولأن المتغيرات كثيرة سوف أستخدم في جميع دروسي من بعد اليوم الأحرف الأبجدية الانجليزية ( 3 أحرف مكررة + كبيرة + ترتيب أبجدي ) اي تستطيع تغيرها على راحتك .. فهي متغيرات أنا أقوم بتسميتها ولكن بعض المتغيرات سوف أسميها اسم قريب من شرحها كي تفهمها بشكل أكبر .. اي استخدم الاحرف الأبجدية فقط مع كثرة المتغيرات .

عموماً سوف يكون لدينا Activity 2 و Layout 2 .. الرئيسية لوضع نص وارسـاله .. والأخرى لاسـتقبال هذا النص ..

سوف أعرض عليكم الملفات ولكن انتبه على كل ID مستخدم لكل عنصر لكي تفهم جميع ما كتب لأنه مكرر معناً بشـكل دائم. العناصر التي لها id هي فقط التي اسـتخدمتها برمجياً ..

### activity\_main.xml

```
<LinearLayout xmlns:android="http://schemas.android.com/apk/res/android"
    android:layout_width="match_parent"
    android:layout_height="match_parent"
    android: orientation="vertical"
    android:paddingBottom="@dimen/activity_vertical_margin"
    android:paddingLeft="@dimen/activity_horizontal_margin"
    android:paddingRight="@dimen/activity_horizontal_margin"
    android:paddingTop="@dimen/activity_vertical_margin" >
    <TextView
        android:layout_width="fill_parent"
        android:layout_height="wrap_content"
        android:layout_marginLeft="10dip"
        android:gravity="right"
        ": الدخل اللذي تريد الرساله"=android:text
        android:textSize="15dp" />
    <EditText
        android:layout_width="match_parent"
         android:layout_height="wrap_content"
         android:id="@+id/editText"
        android:layout_gravity="right" />
    <Button
        android:layout_width="wrap_content"
         android:layout_height="wrap_content"
         android:text="ا_رسال"
         android:layout_margin="20dp"
         android:id="@+id/button"
         android:layout_gravity="center_horizontal" />
</LinearLayout>
```

#### تم نشر التدوينة 1-3-2015 مـ بواسطة <u>Abboudi\_Aliwi</u> في موقع اندرودي <u>http://www.andrody.com/</u> في

#### second.xml

```
<?xml version="1.0" encoding="utf-8"?>
<LinearLayout xmlns:android="http://schemas.android.com/apk/res/android"
    android:orientation="vertical" android:layout_width="match_parent"
    android:layout_height="match_parent"
    android:paddingBottom="@dimen/activity_vertical_margin"
    android:paddingLeft="@dimen/activity_horizontal_margin"
    android:paddingRight="@dimen/activity_horizontal_margin"
    android:paddingTop="@dimen/activity_vertical_margin">
    <TextView
    android:layout_width="wrap_content"
    android:layout_height="wrap_content"
    ": لـقد ا_رسلت"=android:text
    android:textSize="17dp"
    android:layout_gravity="right" />
    <TextView
        android:layout_width="wrap_content"
        android:layout_height="wrap_content"
        "هنا_ ا_لنص ا_لذي ا_رسلته"=android:text
        android:id="@+id/textViewEEE"
        android:textColor="#ff0000"
        android:textSize="20dp"
        android:layout_gravity="center" />
</LinearLayout>
```

### MainActivity.java

```
package com.andrody.first_app;
import android.app.Activity;
import android.content.Intent;
import android.os.Bundle;
import android.view.View;
import android.widget.Button;
import android.widget.EditText;
public class MainActivity extends Activity {
    EditText AAA ;
    Button BBB ;
    @Override
    public void onCreate(Bundle savedInstanceState) {
        super.onCreate(savedInstanceState);
        setContentView(R.layout.activity_main);
        AAA = (EditText)findViewById(R.id.editText);
        BBB = (Button)findViewById(R.id.button);
        BBB.setOnClickListener(new View.OnClickListener() {
             @Override
             public void onClick(View v) {
                  Intent CCC = new Intent(MainActivity.this,Second.class);
                  String DDD = AAA.getText().toString();
                  CCC.putExtra("text", DDD);
                  startActivity(CCC);
             }
         });
    }
```

# Second.java

```
package com.andrody.first_app;
import android.app.Activity;
import android.os.Bundle;
import android.widget.TextView;
/**
* Created by Abboudi_Aliwi on 1/03/2015.
* /
public class Main extends Activity {
    TextView EEE;
    @Override
    public void onCreate(Bundle savedInstanceState) {
         super.onCreate(savedInstanceState);
         setContentView(R.layout.main);
        EEE = (TextView)findViewById(R.id.textViewEEE);
        EEE.setText(getIntent().getExtras().getString("text"));
    }
```

اي نعم الآن سـوف أشـرح ماذا حدث باختصار ..

في البداية ملفات layout واضحة تقوم بتنسيقها كيف شئت .. فما يهمنا فيها العنصر الذي سوف نرسـله منها .. واخترنا عنصر EditText .. وزر Button لإرسـال هذه الـ EditText إلى الاكتفتي الثاني .. هو يسـتقبلها ويضعها في عنصر من نوع TextView . أرجوا أن تكون قد فهمت هذه النقطة ..

بالجانب البرمجي في ملفات الجافا .. في الاكتفتي الرئيسي الأول MainActivity.java قلنا له لدينا EditText واسمه AAA وهو العنصر الـموجـود داخـل second.xml ويـحـمل id = editText و أن لـديـنا Button واسمه BBB و هـو الـعـنصر الـذي يـحمل jd = button . وقلنا للزر BBB قم بالذهاب بنا إلى الاكتفتي الثانية BBB و هـو الـعـنصر الـذي يـحمل DDD وهي النص داخل AAA وحوله الى سترنج .. ثم قلنا للانتنت (CCC) الذي سوف ينقلنا خذ معنا putExtra ( وهي أنواع كثيرة بيانات اضافية وتستخدم دائماً مع الانتنت (Intent)) واسم خاص text ومعها له لدينا نص اسمه EEE وهو سجل داخله النص ) .. أما في الأكتفتي الثانية Second.java قلنا له لدينا نص اسمه EEE وهو العنصر الذي يحمل Hexto الذي معانا له كذلك بدل لنا EEE بـ السترنج الذي أنى بعنوان text من الاكتفتي الأولى ..

#### تم نشر التدوينة 1-3-2015 مـ بواسطة <u>Abboudi\_Aliwi</u> في موقع اندرودي <u>http://www.andrody.com</u>

# معاينة من درس اليوم :

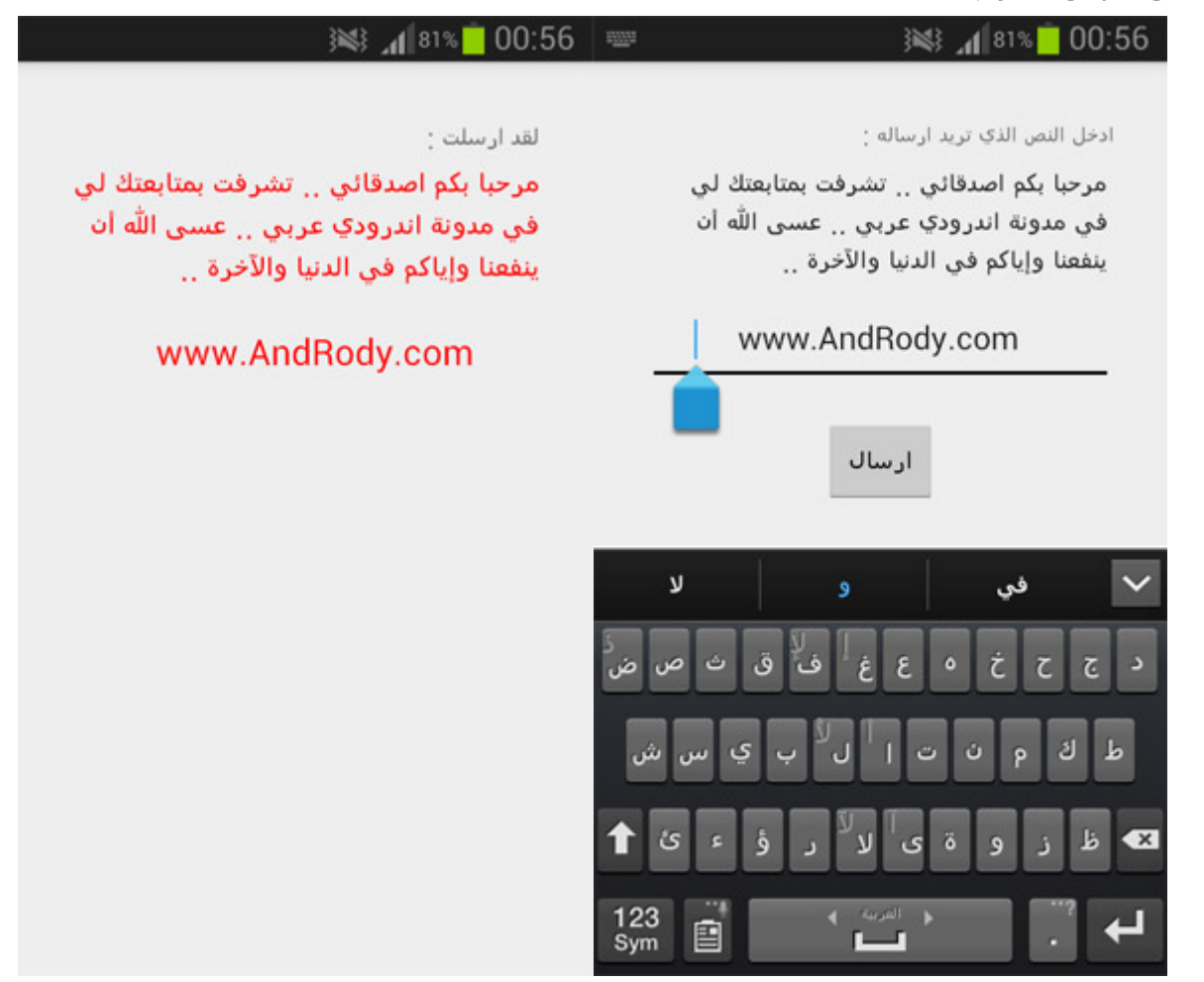

في الغالب المبتدئين لم يفهموا كلامي بسهولة .. لذلك يفضل قراءة ما قلته مرة ومرتين .. وإن شاء الله الجميع يفهمه .. وأي استفسارات يمكنكم مشاركتنا أسفل في التلعيقات .. وشكراً لكم جميعاً :)